#### Требования к созданию презентаций.

#### Слайд 1

Все более популярными в современном мире становятся мультимедийные презентации.

В чем же отличие обычной презентации от мультимедийной?

Слайд 2

"Презентация" - переводится с английского как "представление".

Мультимедийные презентации — это удобный и эффектный способ представления информации с помощью компьютерных программ. Он сочетает в себе динамику, звук и изображение. Мультимедийная презентация может содержать текстовые материалы, фотографии, рисунки, слайд-шоу, звуковое оформление и дикторское сопровождение, видеофрагменты и анимацию.

В оформлении презентаций выделяют два блока: оформление слайдов и представление информации на них. Для создания качественной презентации необходимо соблюдать ряд требований, предъявляемых к оформлению данных блоков.

Сейчас мы рассмотрим этапы создания мультимедийной презентации и требования к её созданию.

#### Слайд 3

#### Шаг 1: запускРоwerPoint и создание пустой презентации.

Для запуска PowerPoint в Windows 10 совсем необязательно "отыскивать" его ярлык в меню "ПУСК" — достаточно нажать по значку поиска, и ввести в строку ! "power". Далее, если у вас есть эта программа — вы увидите ее ярлык ! среди результатов поиска.

## Слайд 4

Создание презентации начинаем с "нуля". Для этого выбираем вариант "Пустая презентация".

## Слайд 5

Если никаких ошибок не возникло и PowerPoint корректно работает, вы должны увидеть документ, состоящий пока что всего из одного слайда.

## Слайд 6

## Шаг 2: добавление новых слайдов.

Разумеется, презентация не может состоять из одного слайда, и вам понадобится увеличить их количество.

Чтобы это сделать, перейдите в раздел ! "Главная", нажмите по инструменту ! "Создать слайд" и выберите тот вариант компоновки слайда, который вам нужен. Я выбираю сравнение !.

## Слайд 7

Также компоновку слайда можно изменить: для этого выберите нужный лист !, далее нажмите по инструменту ! "Макет" (раздел "Главная") и выберите новый вариант расположения элементов !. Я выбираю Заголовок и объект.

# Слайд 8

Слайды и их номера отображаются на левой панельке. Их также можно поменять местами при помощи зажатой левой кнопки мыши.

# Слайд 9

# Шаг 3: выбор темы и её цветовой гаммы.

Для установки нового оформления презентации — зайдите в раздел !

"Конструктор" и выберите одну из тем ! (там их достаточно много).

# Слайд 10

К каждой теме есть также дополнительные варианты оттенков ! (светлее,

темнее). Установить оттенок можно в том же разделе "Конструктор".

# Слайд 11

# Шаг 4: работа с текстом.

Работа с PowerPoint мало чем отличается от обычного Word. Выбираете слайд, затем блок , и пишите в него нужный текст (можно вставить уже заранее подготовленную информацию из того же Word).

## Слайд 12

Обратите внимание, что PowerPoint автоматически проверяет введенный текст на орфографические и пунктуационные ошибки. Конечно, находит он далеко

не всё, но самые грубые будут подчеркнуты ! красной волнистой линией.

## Слайд 13

Для исправления ошибки - просто кликните по ней правой кнопкой мышки.

#### Слайд 14

Текст в блоке можно повернуть на определенный угол (или вообще написать его вертикально). Для поворота текста: сначала выберите блок, над ним появится стрелка ! за которую следует "потянуть" в нужную сторону левой кнопкой мышки.

## Слайд 15

#### Шаг 5: вставка картинок, аудио и видео.

В PowerPoint есть возможность вставки не только картинок и фото, но и аудио-, видео-файлов.

Для добавления картинки в свою презентацию, перейдите в раздел "Вставка" и нажмите по инструменту "Рисунки".

#### Слайд 16

Выбранная вами картинка добавится на слайд . Вам останется разместить ее в нужном месте и подкорректировать размер (все это делается с помощью мышки).

**Совет!** Не вставляйте слишком много картинок на один слайд. Лучше сделайте на 2-3 листа больше и вставьте медиа файлы крупнее (чтобы их было хорошо видно).

## Слайд 17

Что касается добавления видео и аудио: делается это аналогично. Сначала выберите нужный слайд, затем перейдите в раздел ! "Вставка" и кликните по инструменту ! "Видео" либо "Звук".

## Слайд 18

При вставке видео вы можете также как картинку разместить его в нужном месте слайда (а также задать ширину и высоту окна). Обратите внимание, что под видео отображаются спец. Кнопки <sup>1</sup>, позволяющие воспроизвести его и настроить уровень громкости.

#### Слайд 19

## ШАГ 6: работа с таблицами

PowerPoint позволяет как создавать таблицы с нуля (прямо на странице слайда), так и вставить уже готовые. Рассмотрим первый вариант, как наиболее распространенный.

Выберите нужный слайд, затем в разделе ! "Вставка" нажмите по инструменту ! "Таблица", и укажите нужное количество строк и столбцов.

## Слайд 20

Далее при помощи мышки вы можете изменить ширину, высоту ! и расположение таблички на листе.

Заполнять таблицу текстом можно классическим способом:

- вручную, набивая требуемый текст с клавиатуры;
- вставкой (Ctrl+V) из другого документа.

#### Слайд 21

В PowerPoint есть возможность изменить дизайн таблицы (например, была у вас коричневая, а вам нужна оранжевая или синяя...).

Сделать это можно так:

- выбрать нужную таблицу на слайде ! (кликнув по ней мышкой);
- в верхнем меню перейти по ссылке ! "Работа с таблицей"
- в подразделе "Стили таблиц" Выбрать новый дизайн.

#### Слайд 22

## ШАГ 7: переходы и анимация

Анимация и переходы — это далеко не обязательная вещь в презентации (тем более, если вы будите распечатывать презентацию). Однако, в некоторых темах позволяет весьма оживить и разнообразить ее.

Переход — это то, как появится новый слайд в презентации. Наверное, все видели в различных фильмах как некоторые кадры "растворяются", другие — перелистываются как лист книги, третьи — смещаются в сторону. В качестве примера приведена небольшая GIF-анимация.

# Слайд 23

И так, чтобы добавить переход, нужно:

- указать слайд !;
- перейти в раздел "Переходы" 1;
- выбрать один из переходов (PowerPoint сразу же покажет, как он будет выглядеть);
- далее нужно указать следующий слайд и выбрать переход уже для него (и т.д.).

# Слайд 24

Анимация — это аналог перехода, только применяется она не к слайду, а к отдельному блоку (текстовому, картинке, видео и пр.). Т.е. выбрав любой из блоков на странице ! (я выбрала картинку) и указав вариант анимации к нему (я выбрала вращение) ! — можно сделать его вращающимся, затемняющимся и т.д.

## Слайд 25

## ШАГ 8: демонстрация (запуск слайд-шоу)

Когда ваша презентация будет готова — запустите ее показ, клавиша F5, или меню *"Слайд-шоу !/Сначала !"*. Далее внимательно просмотрите каждый слайд: все ли с ними в порядке.

# Слайд 26

# ШАГ 8: рецензирование и проверка ошибок. Сохранение.

Последний штрих перед сохранением работы — это проверить ее на ошибки и опечатки (это особенно актуально, если у вас достаточно много текста, сложных терминов и пр.).

Для проверки презентации: перейдите в раздел ! "*Рецензирование*" и кликните по инструменту ! "*Орфография*" (либо просто нажмите на клавишу **F7**).

После чего PowerPoint начнет вам поочередно показывать все найденные ошибки (вам придется либо исправить их, либо пропустить).

#### Слайд 27

В конце, когда проверка будет завершена, должно появится окно "Проверка орфографии завершена. Теперь все в порядке!".

#### Слайд 28

После проверки можно перейти к "окончательному" сохранению презентации...Файл ! – сохранить как ! – рабочий стол (выбираем место) ! – выбираем папку ! – вписываем имя файла, выбираем тип файла и нажимаем сохранить.

# Требования к созданию презентации.

# Оформление слайдов:

| Стиль         | Соблюдайте единый стиль оформления (одинаковый тип                   |
|---------------|----------------------------------------------------------------------|
|               | шрифта, сходная цветовая гамма).                                     |
|               | Избегайте стилей, которые будут отвлекать от самой                   |
|               | презентации.                                                         |
|               | Вспомогательная информация (управляющие кнопки) не                   |
|               | должна преобладать над основной информацией (текстом, иллюстрациями) |
|               | Недопустимо использование в одной презентации разных                 |
|               | шаблонов оформления.                                                 |
| Фон           | Для фона предпочтительны холодные тона                               |
|               | Пёстрый фон не применять.                                            |
|               | Текст должен быть хорошо виден на любом экране.                      |
| Использование | На одном слайде рекомендуется использовать не более                  |
| цвета         | трех цветов: один для фона, один для заголовка, один для             |
|               | текста.                                                              |
|               | Для фона и текста используйте контрастные цвета.                     |
|               | Обратите внимание на цвет гиперссылок (до и после                    |
|               | использования).                                                      |
| Анимационные  | Не стоит злоупотреблять различными анимационными                     |
| эффекты       | эффектами, они не должны отвлекать внимание от                       |
|               | содержания информации на слайде.                                     |
|               | В титульном и завершающем слайде использование                       |
|               | анимационных объектов не допускается.                                |
|               |                                                                      |

Представление информации:

| Содержание    | Используйте короткие слова и предложения.             |
|---------------|-------------------------------------------------------|
| информации    | Минимизируйте количество предлогов, наречий,          |
|               | прилагательных.                                       |
|               | Заголовки должны привлекать внимание аудитории.       |
|               | Отсутствие грамматических и других ошибок.            |
|               | В презентациях точка в заголовках НЕ ставится.        |
| Расположение  | Предпочтительно горизонтальное расположение           |
| информации на | информации. Проще считывать информацию,               |
| странице      | расположенную горизонтально, а не вертикально.        |
|               | Форматировать текст по ширине страницы, если          |
|               | позволяет количество и размер слов.                   |
|               | Уровень запоминания информации зависит от её          |
|               | расположения на экране. В левом верхнем углу слайда   |
|               | располагается самая важная информация.                |
|               | Наиболее важная информация должна располагаться в     |
|               | центре экрана.                                        |
|               | Если на слайде располагается картинка, надпись должна |
|               | располагаться под ней.                                |

|               | Размещать много мелкого текста на слайде недопустимо.     |
|---------------|-----------------------------------------------------------|
| Размещение    | В презентации размещать только оптимизированные           |
| изображений и | (уменьшенные) изображения, сжатые до размера в Кб.        |
| фотографий    |                                                           |
| Шрифты        | Текст должен быть хорошо виден. Размер шрифта должен      |
|               | быть максимально крупным на слайде. Для заголовков –      |
|               | не менее 24. Для информации не менее 18.                  |
|               | Шрифты без засечек легче читать с большого расстояния.    |
|               | Нельзя смешивать разные типы шрифтов в одной              |
|               | презентации. Нужно устанавливать ЕДИНЫЙ СТИЛЬ             |
|               | шрифта для всей презентации.                              |
|               | Для выделения информации следует использовать             |
|               | жирный шрифт, курсив или подчеркивание.                   |
|               | Курсив может затруднять чтение и замедлять скорость       |
|               | восприятия информации, поэтому курсив использовать с      |
|               | осторожностью, особенно полужирный.                       |
|               | Нельзя злоупотреблять прописными (заглавными)             |
|               | буквами (они читаются хуже строчных).                     |
|               | Цвет и размер шрифта должен быть подобран так, чтобы      |
|               | все надписи четко читались на выбранном поле слайда.      |
| Способы       | Следует использовать:                                     |
| выделения     | - рамки; границы, заливку;                                |
| информации    | - штриховку, стрелки;                                     |
|               | - рисунки, диаграммы, схемы для иллюстрации наиболее      |
|               | важных фактов;                                            |
|               | - таблицы,                                                |
|               | - выделять опорные слова.                                 |
| Объем         | Не стоит заполнять один слайд слишком большим             |
| информации    | объемом информации: люди могут единовременно              |
|               | запомнить не более трех фактов, выводов, определений.     |
|               | Наибольшая эффективность достигается тогда, когда         |
|               | ключевые пункты отображаются по одному на каждом          |
|               | отдельном слайде.                                         |
| Анимационные  | Анимация не должна быть навязчивой.                       |
| эффекты       | Не допускается использование усложненных эффектов         |
|               | анимации - побуквенное/пословное возникновение,           |
|               | вращение, спираль и т. д., а также использование более 3- |
|               | х анимационных эффектов на одном слайде.                  |
|               | Не рекомендуется применять эффекты анимации к             |
|               | заголовкам, и на титульном слайде.                        |
|               | В информационных слайдах анимация объектов                |
|               | допускается только в случае, если это необходимо для      |
|               | отражения изменений и если очередность появления          |
|               | анимированных объектов соответствует структуре            |
|               | презентации и теме выступления.                           |

|              | Исключения составляют специально созданные,                  |
|--------------|--------------------------------------------------------------|
|              | динамические презентации.                                    |
| Звук         | Не допускается без необходимости сопровождение               |
|              | появления текста звуковыми эффектами.                        |
|              | Музыка должна быть ненавязчивая, а её выбор оправдан.        |
|              | Звуковое сопровождение слайдов подбирайте с                  |
|              | осторожностью, только там, где это действительно             |
|              | необходимо.                                                  |
| Виды слайдов | Для обеспечения наглядности следует использовать             |
|              | разные способы размещения информации и разные виды           |
|              | слайдов:                                                     |
|              | - с текстом;                                                 |
|              | - с таблицами;                                               |
|              | - с диаграммами;                                             |
|              | - с иллюстрациями;                                           |
|              | <ul> <li>статичные или с анимацией (если уместно)</li> </ul> |

# Плохой считается презентация, которая:

- долго загружается и имеет большой размер,
- когда фотографии и картинки растянуты и имеют нечеткие изображения!